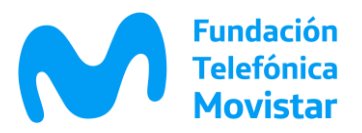

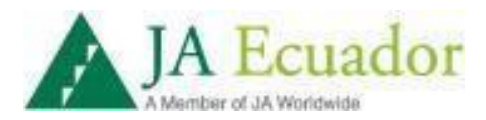

## Manual de Inscripción- Reto emprendimiento Semilla

## Inscripción del proyecto:

- Ingresar al Link del concurso: www.fundaciontelefonica.com.ec/conectaempleo
- Hacer Click en "Inscribete ", y te redirigirá a la página para poder postular el proyecto.

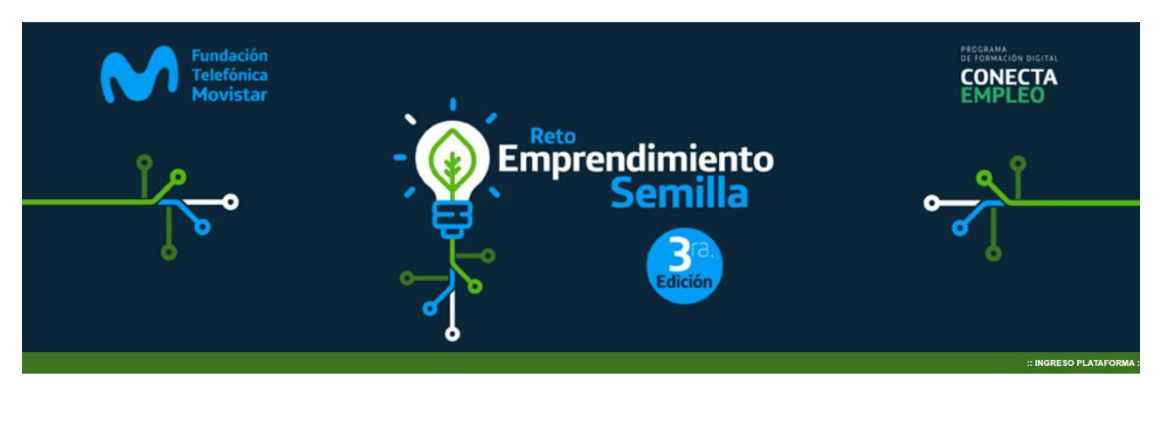

Por Si fuiste parte de las formaciones Conecta Empleo 2017 - 2020, postula tu proyecto

 El proyecto puede ser de manera individual o en grupo máximo de 5 personas

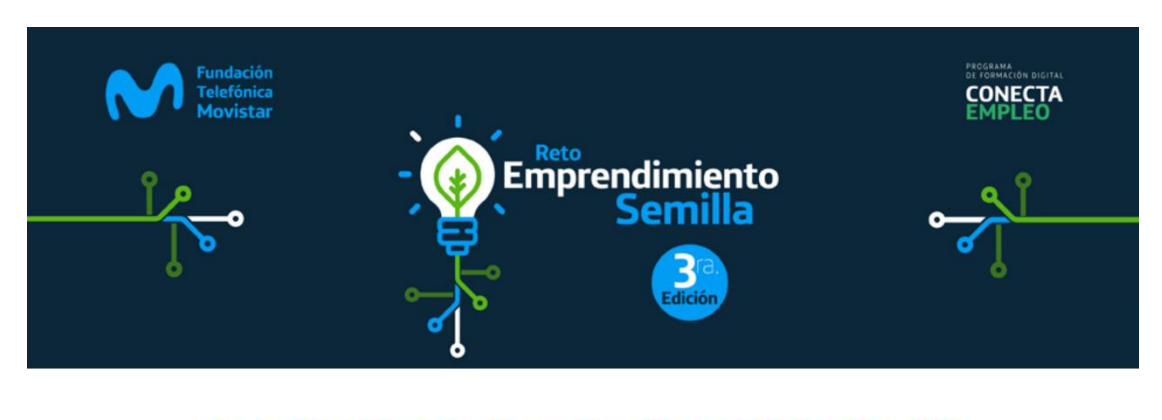

Por Si fuiste parte de las formaciones Conecta Empleo 2017 - 2020, postula tu proyecto

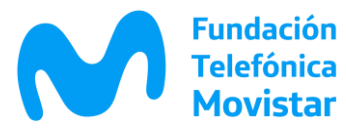

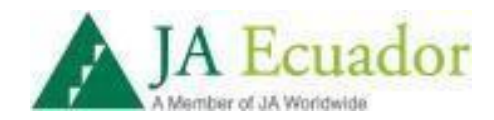

• Si postulas de forma individual debes ingresar tus datos personales

| Fundación<br>Telefónica<br>Movistar | <u>م</u> ا   | - 🙆 Empr      | endimiento<br>Semilla | <u></u>         | PODERANA<br>EL TORMACIÓN DIELTAL<br>EMPLEO |
|-------------------------------------|--------------|---------------|-----------------------|-----------------|--------------------------------------------|
|                                     |              |               | <u>@</u>              | En alianza con- |                                            |
| Datos Personales                    | In           | formación de  | tu Postulación        | Revisión        | de Postulación                             |
| Nombres (Completos):"               |              |               |                       |                 |                                            |
| Nombres                             |              |               |                       |                 |                                            |
| Apellidos (Completos):*             |              |               |                       |                 |                                            |
| Apellidos                           |              |               |                       |                 |                                            |
| Cédula de identidad:*               |              |               |                       |                 |                                            |
| Cedula de Identidad                 |              |               |                       |                 |                                            |
| Clave:*                             |              |               |                       |                 |                                            |
| Clave                               |              |               |                       |                 |                                            |
| Nacionalidad:*                      |              |               |                       |                 |                                            |
| Nacionalidad                        |              |               |                       |                 |                                            |
| Provincia:"                         |              |               |                       |                 |                                            |
| AZUAY                               | ~            |               |                       |                 |                                            |
| Ciudad:*                            |              |               |                       |                 |                                            |
| Ciudad                              |              |               |                       |                 |                                            |
| Teléfono:*                          |              |               |                       |                 |                                            |
| Telefono                            |              |               |                       |                 |                                            |
| Celular:*                           |              |               |                       |                 |                                            |
| Celular                             |              |               |                       |                 |                                            |
| Correo Electrónico:*                |              |               |                       |                 |                                            |
| Correo Electrónico                  |              |               |                       |                 |                                            |
| AVISO DE LA POLÍTICA DE PRIV        | ACIDAD Y PRO | OTECCIÓN DE D | ATOS PERSONALE        | 5:              |                                            |

- Si postulas en equipo, completaremos el perfil de los integrantes del emprendimiento. (Recuerda que todos los participantes deben cumplir con los requisitos indicados en las bases del concurso).
- En el caso de equipo, el líder es quien crea la cuenta y con su usuario (número de cédula y contraseña) deberán ingresar a su cuenta una vez que hayan terminado la postulación.

| Datos Personales                       | Información de tu Postulación | Revisión de Postulación |
|----------------------------------------|-------------------------------|-------------------------|
| Datos del equipo(Obligatorio)          |                               |                         |
| Nombre del equipo:*                    |                               |                         |
| Nombre del equipo                      |                               |                         |
| Datos primer participante(Obligatorio) |                               |                         |
| Nombres (Completos):*                  |                               |                         |
| Nombres                                |                               |                         |
| Apellidos (Completos):*                |                               |                         |
| Apellidos                              |                               |                         |
| Cédula de Identidad:*                  |                               |                         |
| Cédula de Identidad                    |                               |                         |
| Clave:*                                |                               |                         |
| Clave                                  |                               |                         |
| Nacionalildad:*                        |                               |                         |
| Nacionalidad                           |                               |                         |
| Provincia:*                            |                               |                         |
| AZUAY                                  | <b>v</b>                      |                         |
| Ciudad:*                               |                               |                         |
| Ciudad                                 |                               |                         |
| Teléfono:*                             |                               |                         |
| Telefono                               |                               |                         |
| Celular:*                              |                               |                         |
| Calular                                |                               |                         |

• Luego cuéntanos un poco más sobre tu proyecto. Nombre, descripción de la misma, propuesta de valor, entre otras.

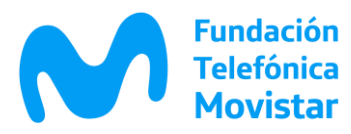

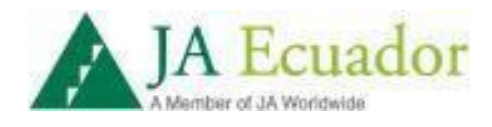

| Fundación<br>Telefónica<br>Movistar                         | - في في المستقلم المستقلم المستقلم المستقلم المستقلم المستقلم المستقلم المستقلم المستقلم المستقلم المستقلم الم<br>المستقلم المستقلم المستقلم المستقلم المستقلم المستقلم المستقلم المستقلم المستقلم المستقلم المستقلم المستقلم الم | DE FORMACIÓN BICITAL<br>CONECTA<br>EMPLEO  |
|-------------------------------------------------------------|----------------------------------------------------------------------------------------------------|--------------------------------------------|
|                                                             | ਾਂ 🖡 🚨 ੀ                                                                                                    | En allanza con: JA Ecuador                 |
| Datos Personales                                            | Información de tu Postulación                                                                                                    | Revisión de Postulación                    |
| Nombre del Proyecto*                                        |                                                                                                    |                                            |
| Nombre del Proyecto                                         |                                                                                                    |                                            |
| Breve descripción del Proyecto*                             |                                                                                                    |                                            |
| Justificación del Proyecto*                                 |                                                                                                    |                                            |
| Justificación del Proyecto                                  |                                                                                                    |                                            |
| Explicar la problemática que encontraron y e                | videnciar la necesidad del grupo objetivo.                                                                                                    |                                            |
| Propuesta de Valor*                                         |                                                                                                    |                                            |
| Propuesta de Valor                                          |                                                                                                    |                                            |
| ndicar que hace que su producto sea diferer<br>competitiva? | te de los otros del mercado. ¿por qué lo elegirían?, ¿es ac                                                                                                    | cesible a su cliente?, ¿cuál es su ventaja |

| Identificacion de Mercado                                                          |  |
|------------------------------------------------------------------------------------|--|
|                                                                                    |  |
|                                                                                    |  |
|                                                                                    |  |
| Describir cuál es su grupo objetico o el segmento de mercado al que desean llegar. |  |
| Producto*                                                                          |  |
| Producto                                                                           |  |
|                                                                                    |  |
|                                                                                    |  |
|                                                                                    |  |
| Descripción de su producto o servicio propuesto.                                   |  |
| nnovación*                                                                         |  |
| Innovacion                                                                         |  |
|                                                                                    |  |
|                                                                                    |  |
|                                                                                    |  |
|                                                                                    |  |
| Cual es la innovación de tu propuesta? ¿como esta genera valor?                    |  |
| Tecnológico Social*                                                                |  |
| Tecnologico Social                                                                 |  |
|                                                                                    |  |
|                                                                                    |  |
|                                                                                    |  |
|                                                                                    |  |

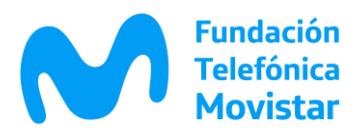

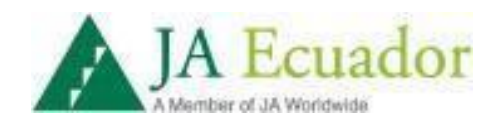

| / Tu propuesta es factible, sostenible y rentable? / por qué?                                                                                                    |          |
|----------------------------------------------------------------------------------------------------|----------|
| Escalabilidad*                                                                                                    |          |
| Escalabilidad                                                                                                    |          |
|                                                                                                    |          |
|                                                                                                    |          |
|                                                                                                    |          |
|                                                                                                    |          |
| Tu propuesta se puede proyectar a nivel local, nacional o internacional? ¿por qué?                                                                                                    |          |
| Enlaces para visualización de su Propuesta"                                                                                                    |          |
| Enlaces para visualización de la Postulación                                                                                                    |          |
|                                                                                                    |          |
|                                                                                                    |          |
|                                                                                                    |          |
|                                                                                                    |          |
|                                                                                                    | //       |
| Links de videos, fotografías, etc                                                                                                    | i.       |
| Links de videos, fotografías, etc.<br>Urí Certificado                                                                                                    | <i>i</i> |
| Links de videos, fotografías, etc<br>Uri Gertificado<br>Direccion URL de certificado                                                                                                    |          |
| Links de videos, fotografías, etc<br>Url Certificado<br>Dirección URL de cerificado                                                                                                    |          |
| Links de videos, fotografías, etc<br>Url Certificado<br>Dirección URL de certitcado                                                                                                    |          |
| Links de videos, fotografías, etc<br>Ur Certificado<br>Direccion URL de certificado                                                                                                    | ß        |
| Links de videos, fotografías, etc.<br>Url Gertificado<br>Dirección URL de ceriticado                                                                                                    |          |
| Links de videos, fotografías, etc<br>Ur <b>Certificado</b><br>Direccion URL de certificado<br>Subir URL de certificado de haber participado al menos de un postulante en las formaciones de CONECTA EMPLEO                                                   |          |
| Links de videos, fotografías, etc.<br>Un Certificado<br>Direccion URL de certificado<br>Subir URL de certificado de haber participado al menos de un postulante en las formaciones de CONECTA EMPLEO<br>Estado de Postulación*                               |          |
| Links de videos, fotografías, etc:<br>Uri Certificado<br>Dirección URL de certificado<br>Subir URL de certificado de haber participado al menos de un postulante en las formaciones de CONECTA EMPLEO<br>Estado de Postulación*<br>© En proceso d' Terminado |          |

- Debes ingresar un URL que contenga el archivo pdf de su certificado de aprobación/participación para comprobar tu aprobación de un curso de Conecta Empleo, de al menos un integrante del equipo. No se debe ingresar el link de cursos finalizados de Conecta Empleo.
- Una vez que finalices esta parte, debes seleccionar en estado de postulación, tendrás dos opciones : en proceso... Podrás visualizar el resumen de tu postulación y continuar editando luego hasta el 26 de julio. Terminado: ya no podrás realizar cambios
- Luego podrás visualizar el resumen de tu postulación dar clic en finalizar

| Datos Personales                                 | Información de tu Postulación | Revisión de Postulación |
|--------------------------------------------------|-------------------------------|-------------------------|
| Revisión de Postulación                          |                               |                         |
| Revise su información antes de finalizar su regi | istro                         |                         |
| Tipo de postulante:                              |                               |                         |
| Nombre del equipo:                               |                               |                         |
| Nombres:                                         |                               |                         |
| Apellidos:                                       |                               |                         |
| Cedula de Identidad:                             |                               |                         |
| Clave:                                           |                               |                         |
| Nacionalidad:                                    |                               |                         |
| Provincia:                                       |                               |                         |
| Cludad:                                          |                               |                         |
| Teléfono:                                        |                               |                         |
| Celular:                                         |                               |                         |
| Correo Electrónico:                              |                               |                         |
| Nombres:                                         |                               |                         |
| Apellidos:                                       |                               |                         |
| Cedula de Identidad:                             |                               |                         |
| Nacionalidad:                                    |                               |                         |
| Provincia:                                       |                               |                         |
| Cludad:                                          |                               |                         |
| Teléfono:                                        |                               |                         |
| Celular:                                         |                               |                         |
| Correo Electrónico:                              |                               |                         |
| Nombres:                                         |                               |                         |
| Apellidos:                                       |                               |                         |
| Cedula de Identidad:                             |                               |                         |
| Nacionalidad:                                    |                               |                         |
| Provincia:                                       |                               |                         |
| Ciudad:                                          |                               |                         |
|                                                  |                               |                         |

 Asegúrate que todos los datos de cada participante así como del proyecto estén correctos.

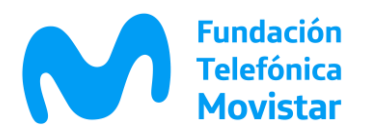

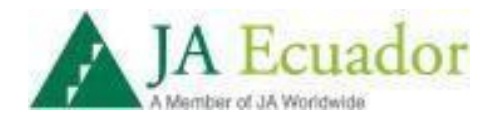

| 001100 5  |                                      |
|-----------|--------------------------------------|
| Nombre    | del Proyecto:                        |
| Breve de  | escripción del Proyecto:             |
| Justifica | ción del Proyecto:                   |
| Valor:    |                                      |
| Mercado   |                                      |
| Producto  | 2                                    |
| Innovaci  | ón:                                  |
| Tecnológ  | gico:                                |
| Vlable:   |                                      |
| Escalabl  | e:                                   |
| Enlaces   | para visualizacion de su Propuesta:  |
| Enlaces   | para visualizacion de su Certificado |
| Mentor:   |                                      |
| Estado:   |                                      |

- Puedes editar la información con el botón "atrás".
- Caso contrario si todo está correcto, debes hacer click en el botón "Finalizar". Tu proyecto se habrá postulado con éxito.

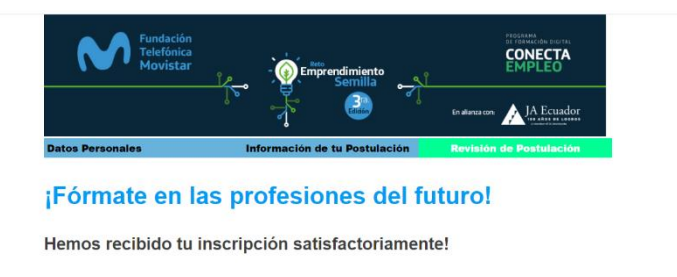

- Recibiras un correo donde se confirma la inscripción de tu proyecto, de igual forma debes revisar en la carpeta de correo no deseado (Spam).
- Cualquier duda o inquietud puedes contactarnos al correo: <u>Conectaempleoeconcurso@gmail.com</u>
- Te agradecemos por tu participación e interés en Reto Emprendimiento Semilla 3era Edición, recuerda que puedes postular hasta el 26 de julio del 2020.